## **GraphicConverter FAQ No. 4**

Question:

How do you launch GraphicConverter in 32 bit mode (required for opening some old file formats and support of old scanner drivers)?

Tutorial:

- Select the GraphicConverter application in the Finder.
- Select "File/Get Info" in the Finder menu.
- Check the option "Open in 32-bit mode"
- Close the window.
- Launch GraphicConverter. It will now display 32 bit in the about dialog.

| 😑 😑 🖻 🗊 GraphicConverter Info                                                                                                    |        |
|----------------------------------------------------------------------------------------------------|--------|
| GraphicConverter<br>Modified: Gestern 12:03                                                                                                    | 2,3 MB |
| Spotlight Comments:                                                                                                    |        |
|                                                                                                    |        |
| ▼ General:                                                                                                    |        |
| Kind: Application (Intel)<br>Size: 2.271.613 bytes (241,8 MB on disk)<br>Where: /Users/thorstenlemke/Desktop/<br>GC8_Build934/compressed<br>Created: Gestern 12:03<br>Modified: Gestern 12:03<br>Version: 8.1.1, © 1992-2001 Thorsten Lemke,<br>© 2002-2012 Lemke Software GmbH<br>Label: |        |
| Open in 32-bit mode Locked                                                                                                    |        |